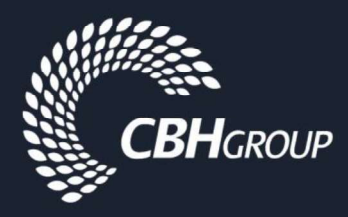

SAP Ariba Supplier Registration Guide

Registering Your Organisation on the Ariba Network and Updating your Ariba Information, including Banking Details & Insurance Certificates This procedure will demonstrate the steps to register your organisation on the CBH Ariba Network site.

## If you are not registered on the Ariba Network, then skip to Step 5.

(1) If CBH has invited you to register on the Ariba Network, then you will receive an email notification. The registration email will look similar to the email provided below. Click on the 'Click Here' link to log into your account, or to create a new account.

**Note:** Please check your **Junk** mail folder if you are expecting a registration email and cannot find it.

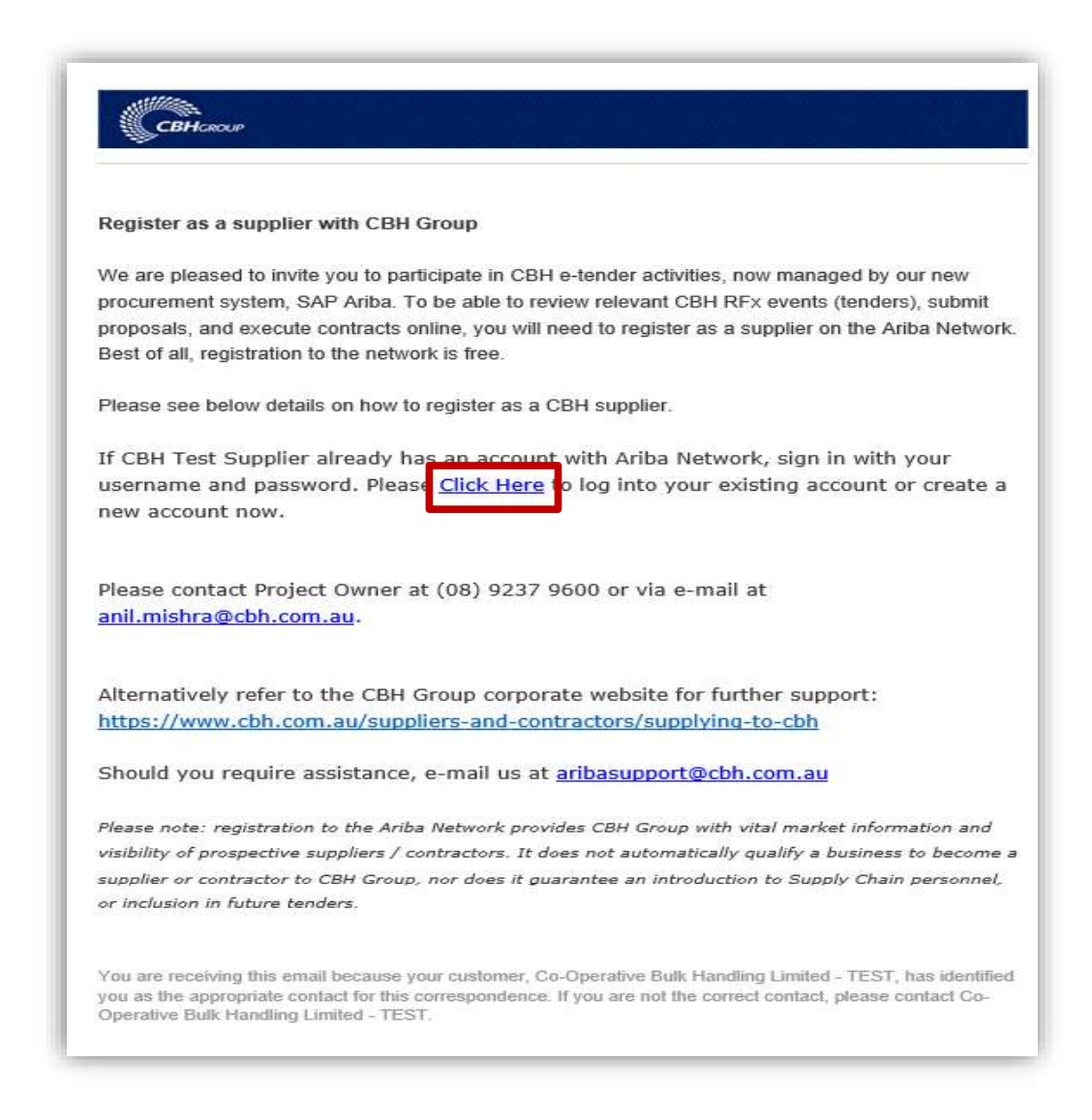

(2) If you would like additional details regarding the Ariba Network, click on the **Quick Start Guide.** Log in by clicking on the **Log in** button.

| ,                                                                                                    | ime 1                                                                                                    |
|----------------------------------------------------------------------------------------------------|----------------------------------------------------------------------------------------------------|
| Have a question Click here to s                                                                                                    | see a Quick Start guide.                                                                                                    |
| Sign up as a supplier with <b>Co-operati</b>                                                                                                    | ve Bulk Handling Ltd - TEST on SAP Ariba.                                                                                                    |
| Co-operative Bulk Handling Ltd - TES                                                                                                    | T uses SAP Ariba to manage procurement activities                                                                                                    |
| Create an SAP Ariba supplier account                                                                                                    | and manage your response to procurement activities required by Co-operative Bulk Handling Ltd - TEST.                                                                                                    |
| Already have an account                                                                                                    | in                                                                                                    |
| -                                                                                                    |                                                                                                    |
| About Ariba Network                                                                                                    |                                                                                                    |
| About Ariba Network<br>The Ariba Network is your entryway to<br>Once you have completed the registra                                                                                                    | all your Ariba seller solutions. You now have a single location to manage all of your customer relationships and supplier activities regardless of which Ariba solution your customers are ution, you will be able to:                                                                                                    |
| About Ariba Network The Ariba Network is your entryway to Droce you have completed the registre Respond more efficiently to yo                                                                                                    | all your Ariba seller solutions. You now have a single location to manage all of your customer relationships and supplier activities regardless of which Ariba solution your customers are ution, you will be able to::<br>ur customer requests                                                                                                    |
| About Ariba Network<br>The Ariba Network is your entryway to<br>Once you have completed the registre<br>• Respond more efficiently to yo<br>• Work more quickly with your ci                                                                                                    | b all your Ariba seller solutions. You now have a single location to manage all of your customer relationships and supplier activities regardless of which Ariba solution your customers are u<br>ation, you will be able to:<br>ur customers in all tages of workflow approval                                                                                                    |
| About Ariba Network The Ariba Network is your entryway to Once you have completed the registra Respond more efficiently to yo Work more quickly with your ci Strengthen your relationships                                                                                                    | o all your Ariba seller solutions. You now have a single location to manage all of your customer relationships and supplier activities regardless of which Ariba solution your customers are u<br>ation, you will be able to:<br>ur customer requests<br>ustomers in all stages of workflow approval<br>with customers using an Ariba Network solution                                                                                                    |
| About Ariba Network<br>The Ariba Network is your entrywyt to<br>Once you have completed the registro<br>- Respond more efficiently to you<br>- Work more quickly with your ci<br>- Strengthen your relationships<br>- Review pending sourcing even                                                                                                    | o all your Ariba seller solutions. You now have a single location to manage all of your customer relationships and supplier activities regardless of which Ariba solution your customers are u<br>ar customer requests<br>utiomers in all stages of workflow approval<br>with customers using an Ariba Network solution<br>ts for multiple buyers with one login                                                                                                    |
| About Ariba Network<br>The Ariba Network is your entryway to<br>Once you have completed the registre<br>• Respond more efficiently to you<br>• Work more quickly with your ci<br>• Strengthen your relationships<br>• Review pending sourcing even<br>• Apply your Company Profile ad                                                                                                    | b all your Ariba seller solutions. You now have a single location to manage all of your customer relationships and supplier activities regardless of which Ariba solution your customers are u<br>ur customer requests<br>ustomers in all tages of workflow approval<br>with customers using an Ariba Network solution<br>ts for multiple buyers with one login<br>ross Ariba Network, Ariba Discovery and Ariba Sourcing activities                                                                                                    |
| About Ariba Network The Ariba Network is your entrywy to Coc you have completed the registre Respond more efficiently to yo Work more quickly with your c Strengthen your relationships Review pending sourcing even Apply your Company Profile ac Moving to the Ariba Network allows yo                                                                                                    | b all your Ariba seller solutions. You now have a single location to manage all of your customer relationships and supplier activities regardless of which Ariba solution your customers are u<br>ur customer requests<br>ustomers in all tages of workflow approval<br>with customers using an Ariba Network solution<br>ts for mutiple buyers with one login<br>cross Ariba Network, Ariba Discovery and Ariba Sourcing activities<br>ou to log into a single location to manage:                                                                                                    |
| About Ariba Network The Ariba Network is your entryway to Once you have completed the registre Respond more efficiently to yo Work more quickly with your c. Strengthery your relationships Review pending sourcing even Apply your Company Profile ac Moving to the Ariba Network allows yo All your Ariba custome relation                                                                                                    | all your Ariba seller solutions. You now have a single location to manage all of your customer relationships and supplier activities regardless of which Ariba solution your customers are u<br>tion, you will be able to:<br>ur customer requests<br>ustomers in all stages of workflow approval<br>with customers using an Ariba Network solution<br>its for multiple buyers with one login<br>cross Ariba Network, Ariba Discovery and Ariba Sourcing activities<br>au to log into a single location to manage:                                                                                                    |
| About Ariba Network<br>The Ariba Network is your entryway to<br>Once you have completed the registre<br>- Respond more efficiently to you<br>Work more quickly with your ci<br>- Strengthen your relationships<br>- Review pending sourcing even<br>- Apply your Company Profile at<br>Moving to the Ariba Network allows yi<br>- All your avent actions, tasks at                                                                                                    | o all your Ariba seller solutions. You now have a single location to manage all of your customer relationships and supplier activities regardless of which Ariba solution your customers are u<br>ur customer requests<br>subomers in all stages of workflow approval<br>with customers using an Ariba Network solution<br>ts for multiple buyers with one login<br>cross Ariba Network, Ariba Discovery and Ariba Sourcing activities<br>ou to log into a single location to manage:<br>nships<br>d transactions                                                                                                    |
| About Ariba Network The Ariba Network is your entryway to Once you have completed the registre Respond more efficiently to yo Work more quickly with your c Strengthen your relationships Review pending sourcing even Apply your Company Profile ac Moving to the Ariba Network allows yr All your Ariba customer relation All your event actions, taks an Your profile information                                                                                           | all your Ariba seller solutions. You now have a single location to manage all of your customer relationships and supplier activities regardless of which Ariba solution your customers are u<br>stion, you will be able to:<br>ur customer requests<br>ustomers in all stages of workflow approval<br>with customers using an Ariba Network solution<br>ts for multiple buyers with one login<br>cross Ariba Network, Ariba Discovery and Ariba Sourcing activities<br>u to log into a single location to manage:<br>nships<br>ad transactions                                                                                                    |
| About Ariba Network<br>he Ariba Network is your entrywy to<br>hnce you have completed the registro<br>Particle and the registro<br>Work more quickly with your co<br>Strengthen your relationships<br>Netwiew pending sourcing even<br>Papity your Company Profile ar<br>toving to the Ariba Network allows yu<br>All your event actions, tasks ar<br>Your profile information<br>All your explantationships<br>All your explantationships<br>All your cegistration activities | o all your Ariba seller solutions. You now have a single location to manage all of your customer relationships and supplier activities regardless of which Ariba solution your customers are u<br>ation, you will be able to:<br>ur customer requests<br>automers in all stages of workflow approval<br>stomers and all stages of workflow approval<br>stomers and a stages of workflow approval<br>stomers and a stage of workflow approval<br>stomers and a stage of workflow approval<br>stomers and a s |

(3) The **Help Centre** on the right-hand panel of the screen provides answers to common queries. This panel also includes **articles and e-learning modules** that answers most questions.

| SAP | Ariba Sourcing                                                                                                    | K Help Center                                                            | ď        |
|-----|----------------------------------------------------------------------------------------------------|--------------------------------------------------------------------------|----------|
|     |                                                                                                    | Search                                                                   |          |
|     | Welcome, Name 1 Surname 1                                                                                                    | Error: "The username and pass<br>pair you entered was not found"         | word     |
|     | Have a question? Click here to see a Quick Start guide.                                                                                                    | entered has already merged to<br>another Ariba Sourcing user<br>account* |          |
|     | Sign up as a supplier with Co-operative Bulk Handling Ltd - TEST on SAP Ariba.                                                                                                    | What are some registration tips<br>Ariba Network Suppliers?              | for      |
|     | Co-operative Bulk Handling Ltd - TEST uses SAP Ariba to manage procurement activities.<br>Create an SAP Ariba supplier account and manage your response to procurement activities required by Co-operative Bulk Handling Ltd - TEST.                                                | Error: "User already exists. Plea<br>enter a different username."        | 150      |
|     | Already have an account?                                                                                                    | How do I participate in my buye<br>event using an email invitation?      | rs       |
|     | About Ariba Network                                                                                                    | What are some common issues<br>when registering an account?              |          |
|     | The Ariba Network is your entryway to all your Ariba setter solutions. You now have a single location to manage all of your customer relationships and supplier activities regardless of which Ariba solution your customers are using.                                             | Can my company have multiple<br>accounts?                                | 1        |
|     | onic y ou mere compared un regularization, you mu ou ou mu ou.<br>• Respond more efficiently to your customer requests<br>• Work more quickly with your customer in all stages of workflow approval.                                                                                | How do I register a new account                                          | 11?      |
|     | <ul> <li>Strengthen your relationships with customer suing an Ariba Network solution</li> <li>Review pending sourching events in multiple burgers with one login</li> <li>Apply your Company Profile across Ariba Network, Ariba Discovery and Ariba Sourcing activities</li> </ul> | How do I merge a new invitation account with an existing account         | n<br>at? |
|     | Noving to the Ariba Network allows you to log into a single location to manage:  All your Ariba customer relationships  All your wart interactions totics and interactions                                                                                                    | 🙀 Overview of Ariba Network (4:0                                         | 7)       |
|     | Your profile information     All your registration activities     Your control and user administrative tasks     Your control and user administrative tasks                                                                                                    | Introduction to Ariba Network                                            |          |
|     |                                                                                                    | What should I do if my registrat                                         | .on      |
|     |                                                                                                    | Can't log in? Let us bein you                                            |          |
|     |                                                                                                    | Surrieg in Lot to hop you                                                |          |
|     |                                                                                                    |                                                                          |          |

(4) Enter your **Username** and **Password**.

Then click **Continue**. Once logged in, you will be able to complete the CBH onboarding requirements. Skip to **Step 8**.

| Enter Your Acc             | ount Information                                                                            | * Indicates a req                                                |
|----------------------------|---------------------------------------------------------------------------------------------|------------------------------------------------------------------|
| You are using an Ariba Sou | cing test account to register on the Ariba Commerce Cloud. Enter your existing Ariba Com    | merce Cloud, Ariba Discovery or Ariba Network test account userr |
| password. After you succ   | ssfully log in, your existing Ariba Commerce Cloud test account profile will become your Ai | riba Sourcing supplier test account profile.                     |
|                            | Username:*                                                                                  |                                                                  |
|                            |                                                                                             |                                                                  |
|                            | Password: *                                                                                 |                                                                  |
|                            | Forgot Username                                                                             |                                                                  |
|                            | 1 bigbt 1 assword                                                                           |                                                                  |

(5) For suppliers who are <u>NEW</u> to the Ariba Network, click on the **Sign up** button.

| Have a question?                                | Click here to see a Quick Start guide.                                                                                                    |
|-------------------------------------------------|----------------------------------------------------------------------------------------------------|
| ign up as a supplier wi                         | th Co-operative Bulk Handling Ltd - TEST on SAP Ariba.                                                                                                    |
| o-operative Bulk Hand                           | ling Ltd - TEST uses SAP Ariba to manage procurement activities.                                                                                                    |
| reate an SAP Ariba su                           | oplier account and manage your response to procurement activities required by Co-operative Bulk Handling Ltd - TES                                                                                                    |
| lready have an accoun                           | 17 Login                                                                                                    |
| About Ariba Netw                                | vork                                                                                                    |
| he Ariba Network is yo<br>Ince you have complet | ur entryway to all your Ariba seller solutions. You now have a single location to manage all of your customer relationships and supplier activities regardless of which Ariba solution your customers are u ed the registration, you will be able to: |
| Respond more e                                  | fficient/ to your customer requests                                                                                                    |
| March many mulat                                | ly with your outcomercia all starges of workflow approval                                                                                                    |

(6) Enter your company name and address details.

| I |                |                   |        | If your company has more<br>than one office, enter the<br>head office address                                                 |
|---|----------------|-------------------|--------|----------------------------------------------------------------------------------------------------|
|   | Company Name:* | CBH Test Supplier |        |                                                                                                    |
|   | Country:*      | Australia [AUS]   | $\sim$ | f your company has more than one office, enter the main office<br>address. You can enter more addresses such as your shipping |
|   | Address:*      | St Georges Tce    |        | address, billing address or other addresses later in your company<br>profile.                                                 |
|   |                | Line 2            |        |                                                                                                    |
|   | City: *        | Perth             |        |                                                                                                    |
|   | State:         | WA                |        |                                                                                                    |
|   | Postal Code: * | 6000              |        |                                                                                                    |

(7) Enter your desired user account details.Note: The Username field must be in email format.

|             |                    |              | <ul> <li>Indicates a required field</li> </ul>                                                          |
|-------------|--------------------|--------------|----------------------------------------------------------------------------------------------------|
| Name:*      | Name 1             | Surname 1    | SAP Ariba Privacy Statement                                                                             |
| Email: *    | anit.mishra@cbb.c  | om,au        | DON'T FORGET:<br>Your password must be at                                                               |
|             | Use my email as    | my username  | contain letters and numbers                                                                             |
| Username: * | test-anil.mishra@c | bh.com.au    | Must be in the cast juniterrewice.com                                                                   |
| Password: * | Enter Password     |              | Must contain a minimum 8 characters including letters and numbers.                                      |
|             | Repeat Password    |              |                                                                                                    |
| Language:   | English            | $\checkmark$ | The language used when Ariba sends you configurable<br>notifications. This is different than your web b |
|             |                    |              | Customers may send you orders through Ariba Network. To send                                            |

(8) Click Browse to add relevant Product and Service Categories and Ship-to or Service Locations.

|                                                                                                    | Enter Product and Service Categories                                                                                                    | Add -or- Browse                                                                                                    |  |
|----------------------------------------------------------------------------------------------------|----------------------------------------------------------------------------------------------------|----------------------------------------------------------------------------------------------------|--|
|                                                                                                    | Water treatment and supply equ X                                                                                                    |                                                                                                    |  |
| Ship-to or Service Locations:*                                                                                                    | Enter Ship-to or Service Location                                                                                                    | Add -or- Browse                                                                                                    |  |
|                                                                                                    | Giobal X                                                                                                    |                                                                                                    |  |
| ABN Number:                                                                                                    | Optional                                                                                                    | Enter your 11 digit Australian Business Number (ABN).                                                                                                    |  |
| DUNS Number:                                                                                                    | Optional                                                                                                    | Enter the nine-digit number issued by Dun & Bradstreet. By default, DUNS number is appended with "-1" in test account. (i)                                                                    |  |
|                                                                                                    |                                                                                                    |                                                                                                    |  |
| a will make your company profile, which include<br>ime by editing the profile visibility settings on the                                                                                                    | s the basic company information, available for new business opportunities to $v$ Company Profile page after you have finished your registration.                                                                                                    | o other companies. If you want to hide your company profile, you can do so                                                                                                    |  |
|                                                                                                    | you expressly acknowledge and give consent to Ariba for your data entered<br>d to Ariba and the computer systems on which the Ariba services are hoster                                                                                              | I into this system to be transferred outside the European Union, Russian<br>I (located in various data centers globally), in accordance with the Ariba Privacy                                |  |
| licking the Create account and continue button,<br>ration or other jurisdiction where you are locate<br>ement, the Terms of Use, and applicable law.                                                                                                    |                                                                                                    | · (                                                                                                    |  |
| licking the Create account and continue button,<br>rration or other jurisdiction where you are locate<br>ement, the Terms of Use, and applicable law.<br>have the right to access and modify your persor                                                                                                    | al data from within the application, by contacting the Ariba administrator wi                                                                                                    | thin your organization or Ariba, Inc. This consent shall be in effect from the                                                                                                    |  |
| Licking the Create account and continue button,<br>rration or other jurisdiction where you are locate<br>ement, the Terms of Use, and applicable law.<br>have the right to access and modify your persor<br>next it has been granted and may be revoked by<br>red or modified in the system has previously be                                                  | ial data from within the application, by contacting the Ariba administrator wi<br>prior written notice to Ariba. If you are a Russian citizen residing within the<br>n captured by your organization in a separate data repository residing withi    | this your organization or Arlia, Inc. This consent shall be in effect from the<br>Russian Federation, You also expressly confirm that any of your personal data<br>the Russian federation.    |  |
| licking the Create account and continue button,<br>reation or other jurisdicion where you are locate<br>ement, the Terms of Use, and applicable law.<br>Have the right to access and modify your person<br>ent it has been granted and may be revolved by<br>reed or modified in the system has previously be<br>of I have read and agree to the Terms of Use. | al data from within the application, by contacting the Ariba administrator with<br>prior written notice to Ariba. If you are a Russian citizen residing within the<br>in captured by your organization in a separate data repository residing within | this your organization or Arbia, Inc. This consent shall be in effect from the<br>Russian Federation, You also expressly confirm that any of your personal data<br>in the Russian federation. |  |

(9) Click the product and service category you want to add and click the + icon. Lower-level product and service categories are displayed after you click a product and service category. Click **OK** to save your changes.

| ick the product and service category you want to  | add and | click the + icon. Lower-level product and servic                                                        | ce categorie | are displayed after you click a product an                       | d serv | ice cate | gory. Click OK to save your changes.                                  |   |
|---------------------------------------------------|---------|----------------------------------------------------------------------------------------------------|--------------|------------------------------------------------------------------|--------|----------|-----------------------------------------------------------------------|---|
| Agricultural & Fishing Machinery >                | ies Dia | Int find what you were looking for? Try Search<br>Agricultural, Forestry and Landscaping<br>Equipment > | »            | Agricultural machinery for cleaning and<br>sorting and grading > | ۲      | -        | Cleaning machines for seed or grain or dried<br>leguminous vegetables | ۲ |
| Agricultural & Fishing Services >                 |         | Fishing & Aquaculture Equipment >                                                                       |              | Agricultural machinery for harvesting >                          | ۲      |          | Grading machines for seed or grain or dried                           | Ð |
| Apparet, Luggage & Personal Care ><br>Chemicals > |         |                                                                                                    |              | Agricultural machinery for planting and seeding                  | ۲      |          | Grinding mills                                                        | ~ |
| Cleaning Supplies >                               | >       |                                                                                                    | >            | Agricultural machinery for soil                                  | ۲      | <b>*</b> | Hammer mills                                                          | Ð |
| Computer Hardware, Software & Telecom >           |         |                                                                                                    |              | preparation >                                                    | ~      |          | Rice cleaning or hulling equipment                                    | ۲ |
| Construction & Maintenance Services >             |         |                                                                                                    |              | Agricultural processing machinery and<br>equipment >             | ÷      |          | Sorting machines for seed or grain or dried                           | ۲ |
| Construction Materials S                          | •       |                                                                                                    |              | Dienarcing and enroving annliances for                           |        | *        | teguninous vegetables                                                 |   |
| ly Selections (1) Grinding mills (View) Kemove    |         |                                                                                                    |              |                                                                  |        |          |                                                                       |   |

(10) Select the territories that your company serves. If your company offers global coverage, choose Global. Click **OK** to save your changes.

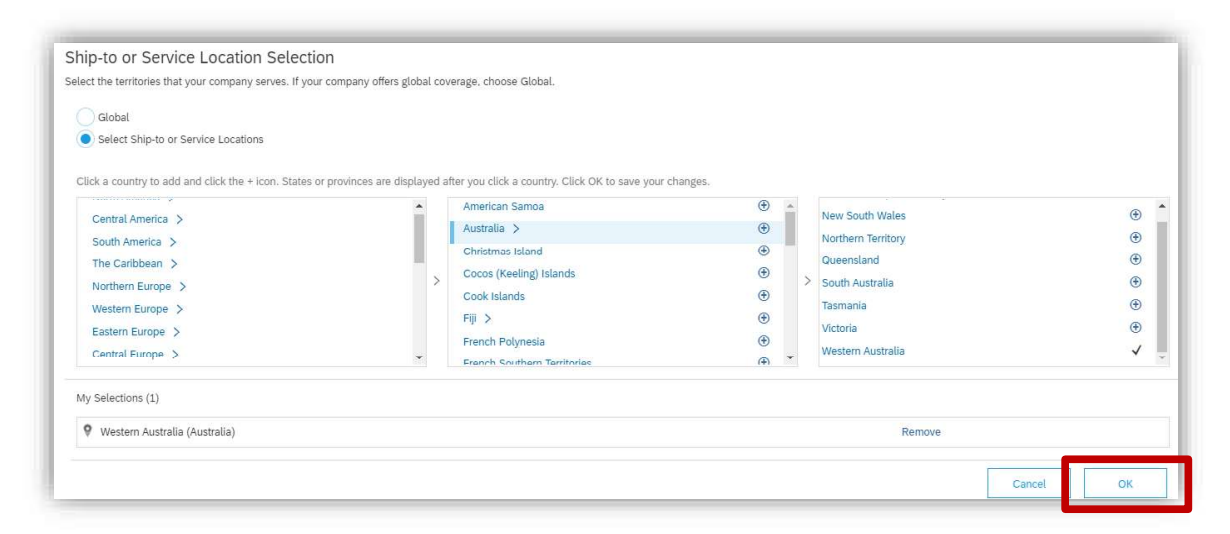

(11) Review the **Terms of Use** and **Privacy Statement** and check the box if you agree. Then click on **Create account and continue**.

| Trouble and borrise datagonesi                                                                                                    | Enter Product and Service Categories                                                                                                    | Add -or- Browse                                                                                                    |  |
|----------------------------------------------------------------------------------------------------|----------------------------------------------------------------------------------------------------|----------------------------------------------------------------------------------------------------|--|
| Ship-to or Service Locations:*                                                                                                    | Water treatment and supply equ X Enter Ship-to or Service Location Global X                                                                                                    | Add -or- Browse                                                                                                    |  |
| ABN Number:                                                                                                    | Optional                                                                                                    | Enter your 11 digit Australian Business Number (ABN).                                                                                                    |  |
| DUNS Number:                                                                                                    | Optional                                                                                                    | Enter the nine-digit number issued by Dun & Bradstreet. By default, DUNS number is appended with "-T" in test account.                                                                                                    |  |
| vill make your company profile, which include<br>e by editing the profile visibility settings on th<br>king the Create account and continue button<br>tion or other jurisdiction where you are locate | s the basic company information, available for new business opportunities to<br>a Company Profile page after you have finished your registration.<br>you expressly acknowledge and give consent to Ariba for your data entered<br>d to Ariba and the computer systems on which the Ariba services are hosted | other companies. If you want to hide your company profile, you can do so<br>into this system to be transferred outside the European Union, Russian<br>(located in various data centers globally), in accordance with the Arba Privacy |  |

(12) You may receive the **Confirm Domain** prompt if your email address does not match your business name. Click on the **Yes** button to proceed.

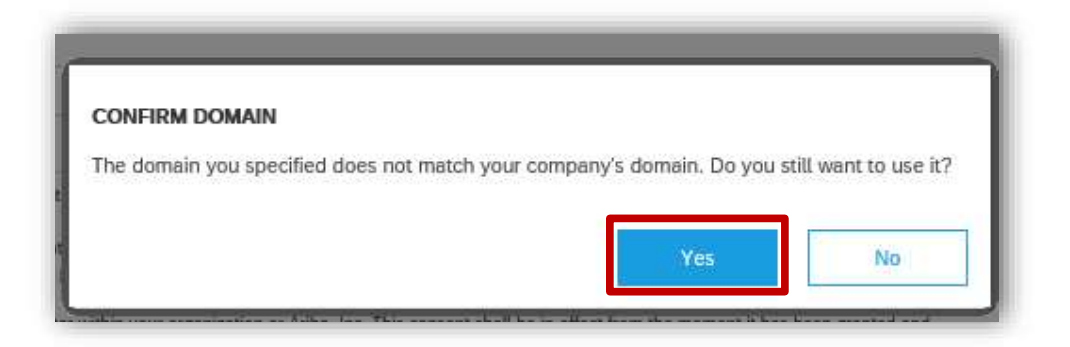

(13) You will be directed to your company dashboard. Please click on the CBH Account tab.

| CO-OPERATIVE BUCK HANDLING LIMITED - TEST                                                                                                    | ۵ 💿     |
|----------------------------------------------------------------------------------------------------|---------|
| We come to the CBH Ariba Network Sourcing & Contract distbibator for Suppliers. RFx Events and other Questionnalies will appear on this page. For issues related to CBH Ariba content, please email.         International CBH Ariba Supplicit Sourcing & Contract Ariba Suppliers.         Events         Title       ID       End Time 4       Event Type         Registration Questionnalizes         Title       ID       End Time 4       Event Type         Registration Questionnalizes       No items       Event Type         Title       ID       End Time 4       Event Type         CBH Ariba Content, please email       No items       Event Type         Registration Questionnalizes       Title       ID       End Time 4         Qualification Questionnalize (Fvermal)       Inor%17918964       2091/2020 16 %3         Qualification Questionnalizes       Event Type       Event Type       Event Type |         |
| Events           Time         ID         End Time 4         Event Type           No Items           Registration Questionmaine           Time         ID         End Time 4           Time         ID         End Time 4           CBM Supplier Registration Questionmain (Pitema)         ID         End Time 4           Question Questionmain (Pitema)         ID         End Time 4           Question Questionnain (Pitema)         ID         End Time 4           Question Questionnain (Pitema)         ID         End Time 4                                                                                                    | (a      |
| Title         ID         End Time 4         Event Type           No Rome 1         No Rome 1         No Rome 1         No Rome 1         No           Registration Questionnaires           Title         ID         End Time 4         End Time 4           V         ID         End Time 4         ID         Status: Open (1)         CER4 Supplier Registration Questionnaires (Fstema)         No='317918964         201/2020 15-33         Questionnaires                                                                                                    |         |
| No Rems         Registration Questionnaires         TRile       ID       End Time 1         ▼ Status: Open (1)       ID       End Time 1         CBH Supplier Registration Questionnaire (Fstemas)       Nos217918968       201/2020 15-33         Questification Questionnaires       ID       ID       ID                                                                                                    |         |
| Registration Questionmaires       Title     ID     End Time ↓       V     Status: Open (1)       CBM Singebar Registration Questionnaires     Doc137018458     2011702014533       Qualification Questionnaires     Doc137018458     2011702014533                                                                                                    |         |
| Title     ID     End Time 1       * Status: Open (1)                                                                                                    |         |
| ▼ Status: Open (1)<br>CRH4 Supplier Registration Directoreation (Friemati) Directoreation 4: 20/1/2020 15-33<br>Qualification Questionnaires                                                                                                    | Status  |
| CNH Stepflär Registration Questionnaire ("stemat) Doc:117618458 20/12/020 15-13<br>Qualification Questionnaires                                                                                                    |         |
| Qualification Questionnaires                                                                                                    | Invited |
|                                                                                                    |         |
| Time ID End Time J Commodity Regions Status                                                                                                    |         |
| No Bens.                                                                                                    |         |

(14) The **CBH Requested Profile** input screen is displayed. Please answer the **CBH Supplier Registration Questionnaire** provided.

| e the down arrow button 🔽 to collapse a                                                                     | uestionnaire (Exte                                                 |                                                                   | (b) 363 days (           |
|----------------------------------------------------------------------------------------------------|--------------------------------------------------------------------|-------------------------------------------------------------------|--------------------------|
| tion once you have finished those questions                                                                 | 3.                                                                 |                                                                   |                          |
|                                                                                                    |                                                                    |                                                                   |                          |
| I.1 Company Details                                                                                         |                                                                    |                                                                   |                          |
|                                                                                                    |                                                                    |                                                                   | *                        |
| 1.1.1 Trading name                                                                                          |                                                                    |                                                                   | TEST DE2 Supplier 016 TN |
|                                                                                                    |                                                                    |                                                                   | *                        |
| 1.1.2 Enuly name                                                                                            |                                                                    |                                                                   | TEST DE2 Supplier 016 TN |
| 1.1.3 Ultimate parent company name                                                                          |                                                                    |                                                                   |                          |
| 1.1.4 Business structure (as per ATO guidelines)                                                            |                                                                    |                                                                   | * Company 🗸              |
| 1.1.5 Please note: if the ABN listed below is incorrect, plea                                               | se abandon this registration questionnaire and advise X via email. |                                                                   |                          |
| 1.1.6 ABN                                                                                                   |                                                                    |                                                                   | 17625251381              |
| 1.1.7 ACN                                                                                                   |                                                                    |                                                                   |                          |
| 1.1.8 Number of employees                                                                                   |                                                                    |                                                                   | * 100                    |
| ▼ 1.2 Serviced Areas                                                                                        |                                                                    |                                                                   |                          |
| 1.2.1 Please indicate the regions in which you have                                                         | TIP:                                                               |                                                                   | *Zone_Albany [ select ]  |
| ▼ 1.3 Ariba Network                                                                                         | Be sure to Save as Draft if you're                                 |                                                                   |                          |
| 1.3.1 It is free to receive and respond to CBH RFX t<br>future? For more information on membership, benefit | Teaving your computer for an extended period to                    | ing documents with CBH electronically in the<br>punts-and-pricing | * Yes 🗸                  |
| ► 2 Contact Details                                                                                         | choure you do not lose miormation.                                 |                                                                   |                          |
| ► 3 Address Details                                                                                         |                                                                    |                                                                   |                          |
| (*) indicates a required field                                                                              |                                                                    |                                                                   |                          |
| Submit Entire Response Reload Last Bid                                                                      | Save draft Compose Massare Evcel Import                            | -1                                                                |                          |

(15) Once you have completed the initial accreditation requirements, click on **Submit Entire Response**.

| 3.3.6 Postcode         |                              |                 |              |  |
|------------------------|------------------------------|-----------------|--------------|--|
| (*                     | ) indicates a required field |                 |              |  |
|                        |                              |                 |              |  |
| Submit Entire Response | Save draft                   | Compose Message | Excel Import |  |

The system will issue a message that you have successfully submitted your profile to CBH.

| Doc317918958 - CBH Supplier Registration Questionnaire (Exte | Closed |
|--------------------------------------------------------------|--------|
| You have submitted a response to the questionnaire.          |        |
| All Content                                                  |        |

(16) Please note: At this stage, the profile request is still **Pending Approval**.

| Title               | ID                              | End Time 🕴 |              | Event Type       |                  |
|---------------------|---------------------------------|------------|--------------|------------------|------------------|
|                     |                                 |            | No items     |                  |                  |
| Registration Qu     | estionnaires                    |            |              |                  |                  |
| Title               |                                 |            | ID           | End Time 4       | Status           |
| ▼ Status: Comp      | leted (1)                       |            |              |                  |                  |
| CBH Supplier Regist | tration Questionnaire (External | p          | Doc317918958 | 21/11/2019 16:08 | Pending Approval |

(17) Once approved by a CBH representative, the status of request will change to **Registered**.

| Title                            | ID                             | End Time 4 | EV           | vent Type        |            |
|----------------------------------|--------------------------------|------------|--------------|------------------|------------|
|                                  |                                |            | No items     |                  |            |
| egistration Qu                   | estionnaires                   |            |              |                  |            |
| litle                            |                                |            | ID           | End Time 🕴       | Status     |
| <ul> <li>Status: Open</li> </ul> | (1)                            |            |              |                  |            |
| CBH Supplier Regist              | tration Questionnaire (Externa | al)        | Doc317918958 | 20/11/2020 16:18 | Registered |
|                                  | reationnairea                  |            |              |                  |            |

(18) If you are **invited to a Sourcing event (e.g. RFx, RFP, RFQ tender etc.),** it will be displayed in the **Events** section.

| For general Ariba   | Network access    | issues, please contact | Ariba Support. |              |                  |                 |            |              | COIL |
|---------------------|-------------------|------------------------|----------------|--------------|------------------|-----------------|------------|--------------|------|
| Events              |                   |                        |                |              |                  |                 |            |              |      |
| Title               | 1                 | D                      | End Time ↓     |              | E                | vent Type       |            |              |      |
|                     |                   |                        |                | Ň            | o items          |                 |            |              |      |
| Registration Qu     | estionnaires      |                        |                |              |                  |                 |            |              |      |
| Title               |                   |                        |                |              | ID               | End Time ↓      |            | Status       |      |
| ▼ Status: Open      | (1)               |                        |                |              |                  |                 |            |              |      |
| CBH Supplier Regist | tration Questionn | aire (External)        |                |              | Doc317918958     | 20/11/2020 16:1 | 8          | Registered   |      |
| Qualification Qu    | estionnaires      | i                      |                |              |                  |                 |            |              |      |
| Title               | ID                | End Time ↓             |                | Commodity    |                  | Regions         | Statu      | IS           |      |
|                     |                   |                        |                | N            | lo items         |                 |            |              |      |
| Questionnaires      |                   |                        |                |              |                  |                 |            |              | -    |
| Title               |                   |                        |                | ID           | End Time 4       | Commodity       | Regions    | Status       |      |
| ▼ Status: Open      | (1)               |                        |                |              |                  |                 |            |              |      |
| CBH Questionnaire ( | (Supplier Comme   | rcial Request)         |                | Doc317971006 | 21/12/2019 16:23 | (no value)      | (no value) | NotResponded |      |
| ertificates         |                   |                        |                |              |                  |                 |            |              | In   |
| Oostifioota lofa    |                   | Effective              | Expiratio      | on           | Attachment       | Questionnaire   |            | Status       |      |

(19) If you would like to update your profile information, click on the Update Profile Information link.

| Ariba Network - Standard Accou                                                                       | unt Upgrade TEST MODE                                       |                          |               |                |                            | <b>0</b> ©              | K Help Center                                         | ď                        |
|----------------------------------------------------------------------------------------------------|-------------------------------------------------------------|--------------------------|---------------|----------------|----------------------------|-------------------------|-------------------------------------------------------|--------------------------|
| Home Catalogs                                                                                        |                                                             |                          |               |                | Documents 1                | ∨ Create ∨              | Search_                                               |                          |
|                                                                                                    |                                                             |                          |               |                |                            | Jul C<br>Trends Refresh | I need help accessing a s                             | sourcing                 |
| Orders, Invoices and Payments                                                                        |                                                             |                          | All Customers | Last 14 days • | Now we're mobile.          |                         | Does Ariba offer live webi                            | inar                     |
| 0<br>Pinned Documents                                                                                |                                                             |                          |               |                | Check it out.              |                         | training?                                             | ,                        |
| More                                                                                                 |                                                             |                          |               |                | App some                   |                         | Where do I find my Ariba                              | Network ID               |
| Document #                                                                                           | Document Type                                               | Customer                 | Status        | Amount         | (                          |                         | (ANID) number?                                        |                          |
|                                                                                                    |                                                             | NO REMS                  |               |                | Update Profile Information | 35%                     | (ANERR), and how do I re<br>issue?                    | error<br>esolve the      |
|                                                                                                    |                                                             |                          |               |                |                            |                         | How do I process an orde<br>Ariba Network Standard a  | ir in my<br>account?     |
|                                                                                                    |                                                             |                          |               |                |                            |                         | How do I submit an invoid<br>Standard account?        | te from a                |
| tris christian (trischristian@gmail.com) last vialed<br>SAP Arba Privacy Statement Security Disclosu | 1 21 Nov 2019 11:11:39 PM   TrisUATSu<br>ure   Terms of Use | oplier   AN01475414149-T |               |                | © 1995-2019 Ariba, Inc. A  | ALL rights reserved.    | Why does a pending task<br>Enablement Tasks tab no    | ion my<br>Łgo away?      |
|                                                                                                    |                                                             |                          |               |                |                            |                         | Where do I find a purchas<br>Standard account?        | se order in a            |
|                                                                                                    |                                                             |                          |               |                |                            |                         | How do I accept a custom relationship request / invit | ter's trading<br>lation? |
|                                                                                                    |                                                             |                          |               |                |                            |                         | How do I participate in my event using an email invit | / buyer's<br>ation?      |
|                                                                                                    |                                                             |                          |               |                |                            |                         | View r                                                | more 🖻                   |
|                                                                                                    |                                                             |                          |               |                |                            |                         | How do I submit an invoic<br>Standard account         | e from a<br>?            |
|                                                                                                    |                                                             |                          |               |                |                            |                         | Documentation                                         | Support                  |

(20) If you are invited to complete the CBH Questionnaire (Supplier Financial Information Request), it will be displayed in the **Questionnaire** section.

| ere are no matched postings. | Welcome to the CBH A<br>CBH.AribaSupplierEnat | riba Network Sourcing & Contrac<br>olement@cbh.com.au<br>ork access issues, please contact | ts dashboard for Suppliers. R<br>Ariba Support. | Fx Events and other Question | naires will appear on this page. | For issues related to ( | CBH Ariba conten | t, please email | Свна |
|------------------------------|-----------------------------------------------|--------------------------------------------------------------------------------------------|-------------------------------------------------|------------------------------|----------------------------------|-------------------------|------------------|-----------------|------|
|                              | Title                                         | ID                                                                                         | End Time 4                                      |                              | Ever                             | nt Type                 |                  |                 |      |
|                              | <ul> <li>Status: Pending Se</li> </ul>        | lection (2)                                                                                |                                                 |                              |                                  |                         |                  |                 |      |
|                              | Registration Question                         | onnaires                                                                                   |                                                 |                              |                                  |                         |                  |                 |      |
|                              | Title                                         | ID                                                                                         | End Time ↓                                      |                              |                                  | Status                  | 3                |                 |      |
|                              | ► Status: Open (1)                            |                                                                                            |                                                 |                              |                                  |                         |                  |                 |      |
|                              | Qualification Question                        | onnaires                                                                                   |                                                 |                              |                                  |                         |                  |                 |      |
|                              | Litle ID                                      | End Time 1                                                                                 |                                                 | Commodity                    | Region                           | 5                       | Status           |                 |      |
|                              |                                               |                                                                                            |                                                 | No items                     |                                  |                         |                  |                 |      |
|                              | Questionnaires                                |                                                                                            |                                                 |                              |                                  |                         |                  |                 | ī    |
|                              | Title                                         |                                                                                            |                                                 | ID                           | End Time ↓                       | Commodity               | Regions          | Status          |      |
|                              | ▼ Status: Open (1)                            |                                                                                            |                                                 |                              |                                  |                         |                  |                 |      |
|                              | CBH Questionnaire (Suppl                      | ier Financial Information Reques                                                           | t)                                              | Doc309991683                 | 11/5/2020 9:57 AM                | (no value)              | All All          | NotResponded    |      |
|                              |                                               |                                                                                            |                                                 |                              |                                  |                         |                  |                 |      |

(21) Enter your company's Bank Details and click Submit Entire Response.

| lk Details                     |                 |  |
|--------------------------------|-----------------|--|
| ne f                           |                 |  |
| 1 Bank Details                 |                 |  |
| 1.1 Account name               | * Test Supplier |  |
| 1.2 Country                    | * AU V          |  |
| 1.3 BSB                        | * 066000        |  |
| 1.4 Account Number             | * 123456789     |  |
| 1.5 Executive authorisation    | *Attach a file  |  |
| (*) indicates a required field |                 |  |

(22) Complete the Insurance requirements tab and upload a copy of all the applicable insurances by clicking **Details**.

| G 329 days 23:0 |
|-----------------|
|                 |
|                 |
|                 |
|                 |
| * Yes 🗸 Details |
| * Yes 🗸 Details |
| * Yes 🗸 Details |
|                 |
|                 |

## SAP Ariba Supplier Registration Guide

(23) Then update the fields with your company's insurance details and attach copies of the Insurance Certificate(s) by clicking Choose File. Click OK to save the information.

| Certificate Type:       | Professional Indemnity Insurance       |                  |
|-------------------------|----------------------------------------|------------------|
| Issuer.*                | ABC                                    |                  |
| Year of publication: *  | 2019                                   |                  |
| Certificate Number. *   | PI123456789                            | ]                |
| Certificate Location: * | Perth                                  |                  |
| Effective Date: *       | Sun, 1 Dec, 2019                       |                  |
| Expiration Date: *      | Tue, 1 Dec, 2020                       |                  |
| Attachment: *           | Choose File Insurance Certificate.docx | negativitie tree |
|                         | Or drop file here                      |                  |
|                         |                                        |                  |
|                         | Description:                           |                  |
|                         | Certificate of insurance for reference |                  |

(24) Submit the response by clicking Submit Entire Response.

| 1 Bank Details                                                      |                 |
|---------------------------------------------------------------------|-----------------|
| 2 Insurance Requirements                                            |                 |
| 2.1 Please provide details of your Professional Indemnity insurance | * Yes 🗸 Details |
| 2.2 Please provide details of your Public Liability insurance       | * Yes 🗸 Details |
| 2.3 Please provide details of your Workers Compensation insurance   | * Yes 🗸 Details |
| (*) indicates a required field                                      |                 |

(25) A successful submission message will appear on the top left side of the screen.

| $\checkmark$ Your revised response has been submitted. Thank you for participating in the event. |                                                                          |
|--------------------------------------------------------------------------------------------------|--------------------------------------------------------------------------|
|                                                                                                  |                                                                          |
|                                                                                                  |                                                                          |
| Il Content                                                                                       |                                                                          |
| Name †                                                                                           |                                                                          |
| 1 Bank Details                                                                                   |                                                                          |
| 1.1 Account name                                                                                 | anil                                                                     |
| 1.2 Country                                                                                      | AU                                                                       |
| 1.3 BSB                                                                                          | 066000                                                                   |
| 1.4 Account Number                                                                               | 123456789                                                                |
| 1.5 Executive authorisation                                                                      | 2019-1345 - Annexure A - CBH Delegations of Authority (DAP) Policy.pdf - |
| 2 Insurance Requirements                                                                         |                                                                          |
| 2.1 Please provide details of your Professional Indemnity insurance                              | Yes Details                                                              |
| 2.2 Please provide details of your Public Liability insurance                                    | Yes Details                                                              |
| 2.3 Please provide details of your Workers Compensation insurance                                | Yes Details                                                              |

(26) A Summary sheet of all the Certificates will be available on the dashboard.

| here are no matched postings. | Welcome to the CBH Ariba Network<br>CBH.AribaSupplierEnablement@cbh<br>For general Ariba Network access iss | Sourcing & Contracts<br>.com.au<br>ues. please contact / | dashboard for Su<br>Ariba Support. | ppliers. RFx Events and other Questionn | aires will appear on this page. For i | ssues related to CBH Ar | iba content, pleas | ə email  |
|-------------------------------|----------------------------------------------------------------------------------------------------|----------------------------------------------------------|------------------------------------|-----------------------------------------|---------------------------------------|-------------------------|--------------------|----------|
|                               | Events                                                                                                    |                                                          |                                    |                                         |                                       |                         |                    |          |
|                               | Title ID                                                                                                    |                                                          | End Time ↓                         |                                         | Event Ty                              | 00                      |                    |          |
|                               | <ul> <li>Status: Pending Selection (2)</li> </ul>                                                           |                                                          |                                    |                                         |                                       |                         |                    |          |
|                               | Registration Questionnaires                                                                                 |                                                          |                                    |                                         |                                       |                         |                    |          |
|                               | Title                                                                                                    | ID                                                       | End Tim                            | e i                                     |                                       | Status                  |                    |          |
|                               | <ul> <li>Status: Open (1)</li> </ul>                                                                        |                                                          |                                    |                                         |                                       |                         |                    |          |
|                               | Qualification Questionnaires                                                                                |                                                          |                                    |                                         |                                       |                         |                    |          |
|                               | Title ID                                                                                                    | End Time 🕴                                               |                                    | Commodity                               | Regions                               |                         | Status             |          |
|                               |                                                                                                    |                                                          |                                    | No items                                |                                       |                         |                    |          |
|                               | Questionnaires                                                                                              |                                                          |                                    |                                         |                                       |                         |                    |          |
|                               | Title                                                                                                    |                                                          |                                    | ID                                      | End Time ↓                            | Commodity               | Regions            | Status   |
|                               | ▼ Status: Open (1)                                                                                          |                                                          |                                    |                                         |                                       |                         |                    |          |
|                               | CBH Questionnaire (Supplier Financial                                                                       | nformation Request)                                      |                                    | Doc309991683                            | 12/10/2020 11:21 AM                   | (no value)              | AILAII             | Approved |
|                               | Certificates                                                                                                |                                                          |                                    |                                         |                                       |                         |                    |          |
|                               | Certificate Info                                                                                            | Effective                                                | Expiration                         | Attachment                              | Questionnaire                         |                         |                    | Statu    |
|                               | Workers Compensation Insurance                                                                              | 11/30/2019                                               | 11/30/2020                         | Insurance Certificate.docx              | CBH Questionnaire (Supplie            | r Financial Information | Request)           | Valid    |
|                               | Professional Indemnity Insurance                                                                            | 11/30/2019                                               | 11/30/2020                         | W Insurance Certificate.docx            | CBH Questionnaire (Supplie            | Financial Information   | Request)           | Valid    |
|                               | Public Liability Insurance                                                                                  | 11/30/2019                                               | 11/30/2020                         | W Insurance Certificate.docx            | CBH Questionnaire (Suppli             | r Financial Information | Request)           | Valid    |

## Technical issues:

Please download the <u>Request a Call Back from Ariba</u> guide on how to request a call back from the Ariba Help Desk. This guide also goes through a number of common issues such as problems with your forgotten password, of if you need to reassign an Ariba Administrator access due to an employee leaving the company

## Non-technical Issues:

•

For non-technical issues with SAP Ariba, then send an email to aribasupport@cbh.com.au.

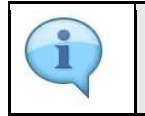

This completes the Supplier Registration process.